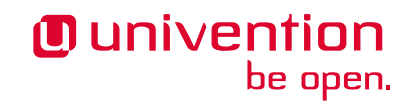

# **OX Connector app**

Release 2.3.3

**Univention GmbH** 

Jun 10, 2025

The source of this document is licensed under GNU Affero General Public License v3.0 only.

# CONTENTS

| 1  | Installation    | 3  |
|----|-----------------|----|
| 2  | Usage           | 7  |
| 3  | Configuration   | 11 |
| 4  | Architecture    | 19 |
| 5  | Limitations     | 23 |
| 6  | Troubleshooting | 25 |
| 7  | Changelog       | 35 |
| Bi | bliography      | 45 |
| In | dex             | 47 |

Welcome to the documentation about the **OX** Connector app. The app installs a connector to provision selected users and groups to a remote OX App Suite installation through the OX SOAP API. The app **doesn't** install OX App Suite to UCS (Univertion Corporate Server).

This document addresses system administrators, who:

- operate UCS and OX App Suite.
- want to centrally manage users and groups in UCS.
- want to provision permitted users to OX App Suite.

This document covers the following topics:

- 1. Installation (page 3) about prerequisites and how to install with web browser and command-line.
- 2. Configuration (page 11) with a reference list about the app settings of the OX Connector app.
- 3. Architecture (page 19) of the app, how the connector works and the connector cache.
- 4. *Limitations* (page 23) of the app.
- 5. Troubleshooting (page 25) about log files, health check, queuing and rebuild the cache.
- 6. Changelog (page 35) about what changed in the different app versions.

This document doesn't cover the following topics:

- Installation, setup and usage of OX App Suite, see App Suite Admin Guide 7.10.5 [1].
- Installation, setup and usage of UCS, see UCS 5.0 Manual [2].

To understand this document, you need to know the following concepts and tasks:

- Use and navigate in a remote shell on Debian GNU/Linux derivative Linux distributions like UCS. For more information, see Shell and Basic Commands<sup>1</sup> from *The Debian Administrator's Handbook*, Hertzog and Mas [3].
- Manage an app through Univention App Center<sup>2</sup> in UCS 5.0 Manual [2].

Your feedback is welcome and highly appreciated. If you have comments, suggestions, or criticism, please send your feedback<sup>3</sup> for document improvement.

<sup>&</sup>lt;sup>1</sup> https://www.debian.org/doc/manuals/debian-handbook/short-remedial-course.en.html#sect.shell-and-basic-commands

<sup>&</sup>lt;sup>2</sup> https://docs.software-univention.de/manual/5.0/en/software/further-software.html#computers-softwareselection

<sup>&</sup>lt;sup>3</sup> https://www.univention.com/feedback/?ox-connector=generic

# INSTALLATION

The **OX** Connector app connects the UCS identity management with the OX App Suite database. For more information about how it works, see *How the connector works* (page 20).

## **1.1 Prerequisites**

Before you as administrator can install the **OX** Connector app, you need to make sure that your environment fulfills the prerequisites.

#### 1.1.1 OX App Suite server

For the OX App Suite server, you must ensure the following prerequisites:

1. The environment requires an installed OX App Suite instance. This documentation assumes that an OX App Suite installation already exists.

For limitations about the **OX App Suite** app from Univention App Center and the connector, see *Integration* of OX Connector and OX App Suite app (page 23).

For installation of OX App Suite, see App Suite Admin Guide 7.10.5 [1].

- 2. The OX App Suite instance must allow SOAP requests, so that the UCS system, where the *administrator installs the OX Connector app* (page 4), can connect to /webservices.
- 3. You have to set up an administrator user in OX App Suite that can create OX contexts.

The OX Connector can manage OX contexts. The installation of the **OX Connector** app needs username and password for that user and references them in the setting *OX\_MASTER\_ADMIN* (page 12) and *OX\_MASTER\_PASSWORD* (page 12).

For manually managing OX contexts without the OX Connector, see Contexts (page 7).

4. Since version 2.2.0, OX must allow the use of duplicated *displaynames*. To enable it, add the following lines to the user.properties file.

com.openexchange.user.enforceUniqueDisplayName=false
com.openexchange.folderstorage.database.preferDisplayName=false

Note: This is configured by default in version 7.10.6-ucs7 of OX App Suite from the App Center.

#### 1.1.2 UCS domain

Another prerequisite needs some steps in the UCS domain. To use the **OX** Connector app, the central LDAP directory needs the *referential integrity* overlay enabled. The overlay ensures that UDM objects provided by the OX Connector keep their integrity and always reference user objects correctly in the LDAP directory.

If you install **OX** Connector on Primary Directory Node, the app already takes care of the necessary step. No further action required.

If you install **OX** Connector on other UCS system roles<sup>4</sup> than the Primary Directory Node, you need to run the following commands:

Listing 1.1: Activate OpenLDAP *referential integrity* overlay on Primary Directory Node.

```
$ ucr set ldap/refint=true
$ service slapd restart
```

For more information about the *referential integrity* overlay, see *Referential Integrity in OpenLDAP Software 2.4* Administrator's Guide [4].

# 1.2 Installation on UCS system

As administrator, you can install the **OX** Connector app like any other app with Univention App Center. Make sure to fulfill the *Prerequisites* (page 3).

UCS offers two different ways for app installation:

- · With the web browser in the UCS management system
- With the command-line

For general information about Univention App Center and how to use it for software installation, see Univention App Center<sup>5</sup> in UCS 5.0 Manual [2].

#### 1.2.1 With the web browser

To install **OX** Connector from the UCS management system, use the following steps:

- 1. Use a web browser and sign in to the UCS management system.
- 2. Open the App Center.
- 3. Select or search for OX Connector and open the app with a click.
- 4. To install the OX Connector, click Install.
- 5. Adjust the App settings to your preferences. For a reference, see Configuration (page 11).
- 6. To start the installation, click Start Installation.

**Note:** To install apps, the user account you choose for login to the UCS management system must have domain administration rights, for example the username Administrator. User accounts with domain administration rights belong to the user group Domain Admins.

For more information, see Delegated administration for UMC modules<sup>6</sup> in UCS 5.0 Manual [2].

<sup>&</sup>lt;sup>4</sup> https://docs.software-univention.de/manual/5.0/en/domain-ldap/system-roles.html#system-roles

<sup>&</sup>lt;sup>5</sup> https://docs.software-univention.de/manual/5.0/en/software/app-center.html#software-appcenter

 $<sup>^{6}\</sup> https://docs.software-univention.de/manual/5.0/en/central-management-umc/delegated-administration.html#delegated-administration.html#delegated-admin$ 

### 1.2.2 With the command-line

To install the **OX** Connector app from the command-line, use the following steps:

- 1. Sign in to a terminal or remote shell with a username with administration rights, for example root.
- 2. Adjust the settings to your preferences with the appropriate installation command. For a reference, see *Con-figuration* (page 11). To pass customized settings to the app during installation, see the following command template:

\$ univention-app install ox-connector --set \$SETTING\_KEY=\$SETTING\_VALUE

#### Example:

```
$ univention-app install ox-connector --set \
    OX_MASTER_ADMIN="oxadminmaster" \
    OX_MASTER_PASSWORD="some secure password" \
    LOCAL_TIMEZONE="Europe/Berlin"` \
    OX_LANGUAGE="de_DE" \
    DEFAULT_CONTEXT="10" \
    OX_SMTP_SERVER="smtp://my-smtp.example.com:587" \
    OX_IMAP_SERVER="imap://my-imap.example.com:143" \
    OX_SOAP_SERVER="https://my-ox.example.com"
```

**Note:** The installation process asks for the password of the domain administrator Administrator. To use another username and password for installation, pass different values with the options --username and --pwdfile. For more information, see univention-app install -h.

# CHAPTER TWO

# USAGE

The **OX** Connector centrally manages users, groups, OX contexts, OX access profiles and functional accounts with the web based management system in UCS. This section shows how.

To follow the tasks, you need to sign-in to Univention Management Console (UMC) with a user account with domain administration rights. For more information, see Delegated administration for UMC modules<sup>7</sup> in UCS 5.0 Manual [2].

# 2.1 Contexts

OX App Suite uses *contexts* to collect users, groups, and resources for collaboration in a virtual space. Data from one context isn't visible to other contexts. For more information about contexts, see *App Suite Context management* [5].

To view, add, update, or delete a context, you navigate to Domain + OX Contexts in UMC.

Note: If you don't want the OX Connector to manage *contexts*, you can manually manage them in OX App Suite, as long as you maintain the *context* configuration for the OX Connector in the /var/lib/univention-appcenter/apps/ox-connector/data/secrets/contexts.json.

This approach doesn't require to share the credentials for the OX context administrator.

### 2.2 Users

To enable users for OX App Suite, administrators can either create user accounts or update existing ones.

To enable a user account for OX App Suite, run the following steps:

1. Navigate to Users + Users in UMC and click to open.

To create a user account:

- 2. Click Add to create a user account and select the User template open-xchange groupware account.
- 3. Click Next.
- 4. Fill out the required fields. To fill out more attributes, click Advanced.
- 5. When finished, click Create user.

To update a user account:

- 2. Click the username for the user you want to update.
- 3. Go to the Apps tab and activate the Open-Xchange checkbox. The tab Open-Xchange appears.
- 4. Define an email address for the user at *General Primary e-mail address (mailbox)*.

 $<sup>^{7}\</sup> https://docs.software-univention.de/manual/5.0/en/central-management-umc/delegated-administration.html {\constraintstration.html {\constraintstraintstraintstration.html {\constraintstraintstration.html {\constraintstration.html {\constraintstraintstrain$ 

5. Click Save.

#### See also:

User management<sup>8</sup> in UCS 5.0 Manual [2].

## 2.3 Groups

The **OX** Connector app adds a group to the same context as the group members. When the last group member leaves the group, the connector removes the group from OX App Suite.

To enable a group for OX App suite, run the following steps:

1. Navigate to Users - Groups in UMC and click to open.

To create a group:

- 2. Click Add to create a group.
- 3. On the General tab, fill out the required fields and add users as group members.
- 4. Go to the OX App Suite tab and activate the Activate Group in OX.
- 5. Click Create group.

To update a group:

- 2. Click a group to edit.
- 3. The UDM module *Groups* automatically enables *Activate Group in OX*, when you edit a group. UMC displays a notification.

If you don't want to enable the group, clear the checkbox Activate Group in OX on the OX App Suite tab.

4. Click Save.

**Warning:** When you as administrator update a group, that already is a group in OX App Suite, and you clear the checkbox *Activate Group in OX* on the *OX App Suite* tab, the connector removes this group from OX App Suite.

To update a group from the command-line, run the following command:

\$ udm groups/group modify --dn \$dn\_of\_group --set is0xGroup=OK

To remove a group from OX App Suite:

- 2. Click a group to edit.
- 3. Go to the OX App Suite tab and clear the checkbox Activate Group in OX.
- 4. Click Save.

To remove the group from OX App Suite through command-line, run the following command:

\$ udm groups/group modify --dn \$dn\_of\_group --set is0xGroup=Not

#### See also:

Group management<sup>9</sup> in UCS 5.0 Manual [2].

<sup>&</sup>lt;sup>8</sup> https://docs.software-univention.de/manual/5.0/en/user-management/index.html#users-general

<sup>&</sup>lt;sup>9</sup> https://docs.software-univention.de/manual/5.0/en/groups.html#groups

# 2.4 Access profiles

The OX Connector already provides ready-to-use *access profiles* for OX App Suite users. Administrators can create custom *access profiles* in UMC in the *LDAP directory* module at *Domain* • *LDAP directory* at the directory location open-xchange/accessprofiles/.

For limitations about plausibility verification, see No plausibility validation in access profile rights (page 24).

# 2.5 Functional accounts

New in version 2.0.0.

OX App Suite shares functional mailboxes among other users in the same context.

With the UDM (Univention Directory Manager) module oxmail/functional\_account administrators can add, update or delete objects for functional accounts. OX App Suite users with the same functional account share the read status. Emails to addresses of functional accounts show up in the OX Mail view for every user where administrators granted the permission.

### 2.5.1 Default LDAP position for functional accounts

New in version 2.2.12.

When you create a new oxmail/functional\_account object in UMC (Univention Management Console) the default position for these new objects in the directory tree is cn=functional\_accounts, cn=open-xchange, \$LDAP\_BASE.

However, you can add additional default containers for the oxmail/functional\_account so that UMC will ask for a position before creating the new object.

In the UMC module *LDAP directory* open the container univention in the tree view (left) and then open the object default containers in the object list (right). Click on OX App suite and add additional default containers to the list of Default container for OX functional accounts. The values are LDAP DNs of existing container objects in your LDAP directory, which must include the LDAP base DN.

## 2.6 Resources

OX App Suite uses *OX Resources* to manage resources like rooms or equipment that users can book for appointments. For more information about resource management, see *App Suite Resource management* [6].

To view, add, update, or delete a resource, you navigate to *Domain + OX Resources* in UMC.

# CHAPTER THREE

# CONFIGURATION

The following reference shows the available settings for the **OX** Connector app.

# 3.1 App Settings

#### OX\_SOAP\_SERVER

Defines the server that has OX App Suite installed. Provide the protocol and the FQDN, for example https://ox-app-suite.example.com.

OX\_SOAP\_SERVER (page 11) instructs the OX Connector app in the Docker container, where it must look for the OX App Suite system. The Docker container must resolve the FQDN.

| Required | Туре   | Initial value                   |
|----------|--------|---------------------------------|
| Yes      | String | https://\$hostname.\$domainname |

For secure connections with HTTPS the Docker container needs to validate the certificate.

**Note:** If the OX App Suite instance uses a self-signed certificate or a certificate it can't validate, the OX Connector container needs the root certificate for validation. You need to store the self-signed certificate files in the /var/lib/univention-appcenter/apps/ox-connector/data/conf/ ca-certificates/ directory. For details, see *Import additional CA certificates* (page 17).

#### OX\_IMAP\_SERVER

Defines the default IMAP server for new users, if not explicitly set at the user object.

| Required | Туре   | Initial value                                 |
|----------|--------|-----------------------------------------------|
| Yes      | String | <pre>imap://\$hostname.\$domainname:143</pre> |

#### OX\_SMTP\_SERVER

Defines the SMTP server for new users, if not explicitly set at the user object.

| Required | Туре   | Initial value                                 |
|----------|--------|-----------------------------------------------|
| Yes      | String | <pre>smtp://\$hostname.\$domainname:587</pre> |

#### DEFAULT\_CONTEXT

Defines the default context for users. The OX Connector doesn't create the DEFAULT\_CONTEXT automatically. You as administrator must ensure, the default context exists before the OX Connector provisions the first user. To create a context, see *Contexts* (page 7).

| Required | Туре    | Initial value |
|----------|---------|---------------|
| Yes      | Integer | 10            |

#### OX\_LANGUAGE

Defines the default language for new users

| Required | Туре   | Initial value |
|----------|--------|---------------|
| Yes      | String | de_DE         |

#### LOCAL\_TIMEZONE

Defines the default timezone for new users

| Required | Туре   | Initial value |
|----------|--------|---------------|
| Yes      | String | Europe/Berlin |

#### OX\_MASTER\_ADMIN

Defines the user for the OX App Suite administrator user, also called *OX Admin user*. This user can create, modify, and delete contexts. The user must already exist. The administrator defines the username for the *OX Admin user* during the installation of OX App Suite.

| Required | Туре   | Initial value |
|----------|--------|---------------|
| Yes      | String | oxadminmaster |

#### OX\_MASTER\_PASSWORD

Defines the password for the OX Admin user.

| Required | Туре     | Initial value |
|----------|----------|---------------|
| No       | Password | N/A           |

#### OX\_IMAP\_LOGIN

Defines the value that is used by OX to log in to the user's inbox. If this value is empty it is set to the user's mail address.

| Required | Туре   | Initial value |
|----------|--------|---------------|
| No       | String | N/A           |

In cases where you use single sign-on, you need to append this variable with an asterisk and the mail server's master user. For Dovecot, the master user is \*dovecotadmin. In this case, you need to set OX\_IMAP\_LO-GIN to '{}\*dovecotadmin'. The OX Connector interprets the curly braces as a template for the primary email address. You can add any user attribute inside the curly braces if needed, for example, {username} while empty braces are for primaryMailAddress.

#### OX\_FUNCTIONAL\_ACCOUNT\_LOGIN\_TEMPLATE

A template that defines the value which is used by OX to log in to the functional account inbox. If this value is empty it is set to a concatenation of the functional account LDAP entry UUID and the user LDAP uid.

This template can include the functional account entry UUID (*fa\_entry\_uuid*), the functional account email address (*fa\_email\_address*) and any OX user UDM property (including the user's *entry\_uuid* and *dn*). Every

UDM property used in this template must be enclosed by {{ }} e.g {{fa\_entry\_uuid}}{{user-name}}. Multiple values can optionally be separated by other text.

| Required | Туре   | Initial value |
|----------|--------|---------------|
| No       | String | N/A           |

**Note:** If the UCS OX App Suite is used, this app setting can be left empty, which is equivalent to using the value {{fa\_entry\_uuid}}{{username}}.

OX Connector installations that previously only used the functional account entry UUID should configure this app setting to {{fa\_entry\_uuid}}.

Some examples:

Note: In cases where SSO is to be used, this variable has to be appended with an asterisk and the mail server's master user. For Dovecot this would be *\*dovecotadmin*. In this case OX\_FUNCTIONAL\_ACCOUNT\_LO-GIN\_TEMPLATE can be set to '{{fa\_email\_address}}\*dovecotadmin'. The resulting login value for the functional account would then look like this:

myfunctional\_account@maildomain.de\*dovecotadmin

#### OX\_USER\_IDENTIFIER

Defines which UDM user property is used as the unique user identifier for OX. If this app setting is not set the OX Connector will use the username property by default.

| Required | Туре   | Initial value |
|----------|--------|---------------|
| No       | String | N/A           |

**Note:** Only a UDM user property that contains a **single value** which is **not None** (mandatory UDM property) is a valid option. In case a UDM user property that contains an empty value or a list of values is specified, the **OX Connector** will enter an error state which needs to be resolved manually by simply setting a valid value.

#### OX\_GROUP\_IDENTIFIER

Defines which UDM group property is used as the unique group identifier for OX. If this app setting is not set the **OX Connector** will use the name property by default.

| Required | Туре   | Initial value |
|----------|--------|---------------|
| No       | String | N/A           |

**Note:** Only a UDM group property that contains a **single value** which is **not None** (mandatory UDM property) is a valid option. In case a UDM group property that contains an empty value or a list of values is specified,

the **OX** Connector will enter an error state which needs to be resolved manually by simply setting a valid value.

#### OX\_CONNECTOR\_LOG\_LEVEL

Defines the log level for the ox-connector app. If this app setting is not set the **OX** Connector will use INFO by default.

| Required | Туре   | Initial value |
|----------|--------|---------------|
| No       | String | INFO          |

#### OX\_ENABLE\_DEPUTY\_PERMISSIONS

Enables the provisioning of OX deputy permissions. Administrators then can set, modify, or delete deputy permissions for users in the UMC.

For example, administrators can grant user01 the roles *Viewer*, *Editor*, and *Author* for the calendar and mail module for user01. Furthermore, user01 can send emails on behalf of user02.

The default value is False. To enable the feature, set the app setting *OX\_ENABLE\_DEPUTY\_PERMIS-SIONS* (page 14) to True.

To see the feature in the UMC, you need to enable the UMC representation for the extended attribute either after the app installation, or after the configuration. Run the command in Listing 3.1 either on the UCS Primary Directory Node or a UCS Backup Directory Node.

Listing 3.1: Activate the UMC representation of the enabled deputy permission feature.

| Required | Туре    | Initial value |
|----------|---------|---------------|
| No       | Boolean | False         |

Important: The Deputy Permissions feature requires OX App Suite version >= 8.

Users can modify the deputy permissions on their own in **OX App Suite**. The provisioning in the **OX Connector** app through UCS overwrites these settings.

#### See also:

**Deputy permissions : Technical Documentation**<sup>10</sup> for more information about OX deputy permissions.

 $<sup>^{10}\</sup> https://documentation.open-xchange.com/8/middleware/permissions\_and\_capabilities/deputy\_permission.html$ 

# 3.2 Univention Configuration Registry variables

#### ox/context/id

The app setting *DEFAULT\_CONTEXT* (page 11) sets the value of the Univention Configuration Registry variable *ox/context/id* (page 15).

Upon installation of the app **OX** Connector, the OX Connector creates the extended attribute oxContext and uses the value from ox/context/id (page 15) as initial value for the extended attribute oxContext.

When an administrator creates a new user account that the OX Connector synchronizes, UDM sets the OX context for the user account to value of the extended attribute oxContext.

Caution: The UCR variable ox/context/id (page 15) isn't for manual usage.

Changing the variable doesn't change the OX context on existing user accounts.

Changing the value of the app setting *DEFAULT\_CONTEXT* (page 11) does **neither** change *ox/ context/id* (page 15) **nor** the extended attribute oxContext.

# 3.3 User attribute mapping

New in version 2.2.9: Modify the mapping between Open-Xchange and UDM properties.

Since version 2.2.9, you can modify the mapping between *Open-Xchange* and *UDM* properties using the script change\_attribute\_mapping.py provided with the app. The script creates a JSON file that stores information about the Open-Xchange properties and other information useful for user provisioning.

Don't modify the file manually, but only with the script. The JSON file locates at /var/lib/ univention-appcenter/apps/ox-connector/data/AttributeMapping.json. If the file doesn't exist, the OX Connector uses the default mapping defined in /usr/lib/python3.9/ site-packages/univention/ox/provisioning/default\_user\_mapping.py inside the Docker container of the app.

The script allows the following operations:

#### modify

performs operations that change the current mapping.

#### restore\_default

restores the default mapping.

#### dump

writes the current JSON mapping to console.

With the *modify* operation, you can use the following additional operations:

#### --set

Changes the UDM property used for an Open-Xchange property provisioning. Listing 3.2 shows how to set the mapping of the Open Xchange property userfield01 to the UDM property description.

Listing 3.2: Sets the mapping of an Open-Xchange property to an UDM property.

```
$ python3 /var/lib/univention-appcenter/apps/ox-connector/data/resources/

→change_attribute_mapping.py \

   modify \

   --set userfield01 description
```

It's possible to use the *--set* (page 15) arguments multiple times in the same invocation. Listing 3.3 shows an example that sets the mapping of the Open-Xchange properties userfield01 and given\_name to the UDM properties description and custom\_attribute.

Listing 3.3: Sets the mapping of multiple Open-Xchange properties to multiple UDM properties.

```
$ python3 /var/lib/univention-appcenter/apps/ox-connector/data/resources/

$ change_attribute_mapping.py \

modify \

--set userfield01 description \

--set given_name custom_attribute
```

#### --unset

Removes the Open-Xchange property from the mapping if it isn't marked as required. You can use it to remove properties from the synchronization.

Listing 3.4: Unset the OX property userfield01.

#### --set\_alternatives

Sets alternative UDM properties used for the synchronization if the main one is None. Listing 3.5 shows an example to set the theoretical attributes CustomAttributeUserMail and CustomAttributeUser-Mail2 as alternatives to the Open-Xchange property email1.

Listing 3.5: Set theoretical attributes as alternatives to an Open-Xchange property.

#### unset\_alternatives

Unset the current alternatives for an OX property

Listing 3.6: Unset the alternative attributes to the OX property email1.

```
$ python3 /var/lib/univention-appcenter/apps/ox-connector/data/resources/

→change_attribute_mapping.py \

   modify \

   --unset_alternatives email1
```

If you previously used the attribute mapping feature of the OX App Suite app from the App Center, you can migrate it by running the following command on the UCS system where you installed the OX App Suite. You then use the output of the script as command and run it on the UCS system where the OX Connector is running.

```
python3 <<EOF
from univention.config_registry import ConfigRegistry
ucr = ConfigRegistry()
ucr.load()
changed_mapping_single = {
   'displayname': 'display_name',
   'givenmame': 'given_name',
   'surname': 'sur_name',
   'categories': 'employee_type',</pre>
```

(continues on next page)

```
(continued from previous page)
```

```
'quota': 'max_quota',
   }
 changed_mapping_multi = {
   'telephone_business': ['telephone_business1', 'telephone_business2'],
    'telephone_home': ['telephone_home1', 'telephone_home2'],
  }
 ucr_ldap2ox = ucr.get('ox/listener/user/ldap/attributes/mapping/ldap2ox', '').
→strip()
 ucr_ldap2oxmulti = ucr.get('ox/listener/user/ldap/attributes/mapping/ldap2oxmulti
→', '').strip()
 command = []
 if ucr_ldap2ox:
   for entry in ucr_ldap2ox.split():
     value, key = entry.split(':', 1)
     if value is None:
       command.append(f"--unset {changed_mapping_single.get(key, key)}")
     else:
       command.append(f"--set {changed_mapping_single.get(key, key) } {value}")
 if ucr_ldap2oxmulti:
   ldap2oxmulti = {}
   for entry in ucr_ldap2oxmulti.split():
     value, key = entry.split(':', 1)
     if value is None:
       for v in changed_mapping_multi.get(key, [key]):
         command.append(f"--unset {v}")
     else:
       for v in changed_mapping_multi.get(key, [key]):
         command.append(f"--set {v} {value}")
 if command:
   print ("Run the following command on the ox-connector server to update_
→attribute mapping:")
   print("python3 /var/lib/univention-appcenter/apps/ox-connector/data/resources/
else:
   print("Nothing to do.")
EOF
```

# 3.4 Import additional CA certificates

New in version 2.3.0: Allow the connector to import additional CA certificates

The **OX Connector** app in UCS runs as a container with its own CA certificate store. By default, the app imports the UCS root CA certificate into the CA store to enable a secure connection to the UCS LDAP directory. You may need additional CA certificates for the **OX Connector** app, for example, when provisioning to a remote **OX App Suite** installation.

To add certificates to the certificate store in the **OX** Connector, use the following steps on the system where the app is installed:

- Create the /var/lib/univention-appcenter/apps/ox-connector/data/conf/ ca-certificates/ directory.
- 2. Copy the CA certificate files in PEM format with the ending .pem into this directory. Listing 3.7 shows an example.

Listing 3.7: Examples for additional CA certificates

```
$ file /var/lib/univention-appcenter/apps/ox-connector/data/conf/ca-

cortificates/*.pem

.../ox-connector/data/conf/ca-certificates/cert1.pem: PEM certificate

.../ox-connector/data/conf/ca-certificates/cert2.pem: PEM certificate
```

3. Manually reconfigure the OX Connector with the command in Listing 3.8. The **OX** Connector app automatically adds the certificates to its certificate store, also during app updates.

Listing 3.8: Manually reconfigure the OX Connector

\$ univention-app configure ox-connector

# ARCHITECTURE

The **OX** Connector app architecture consists of the following elements:

- The operating environment UCS with the App Center and the Docker engine running OX Connector.
- The OX Connector software inside a Docker image.
- The OpenLDAP LDAP directory in UCS as identity management source for OX App Suite.

## 4.1 Overview

The **OX Connector** app consists of a Docker image with all the software needed to provision user identities from UCS identity management to OX App Suite. The OX connector connects to the OX App Suite SOAP API and creates, updates, or deletes object entries in OX App Suite depending on what changed in the UCS LDAP directory with relevance to OX App Suite.

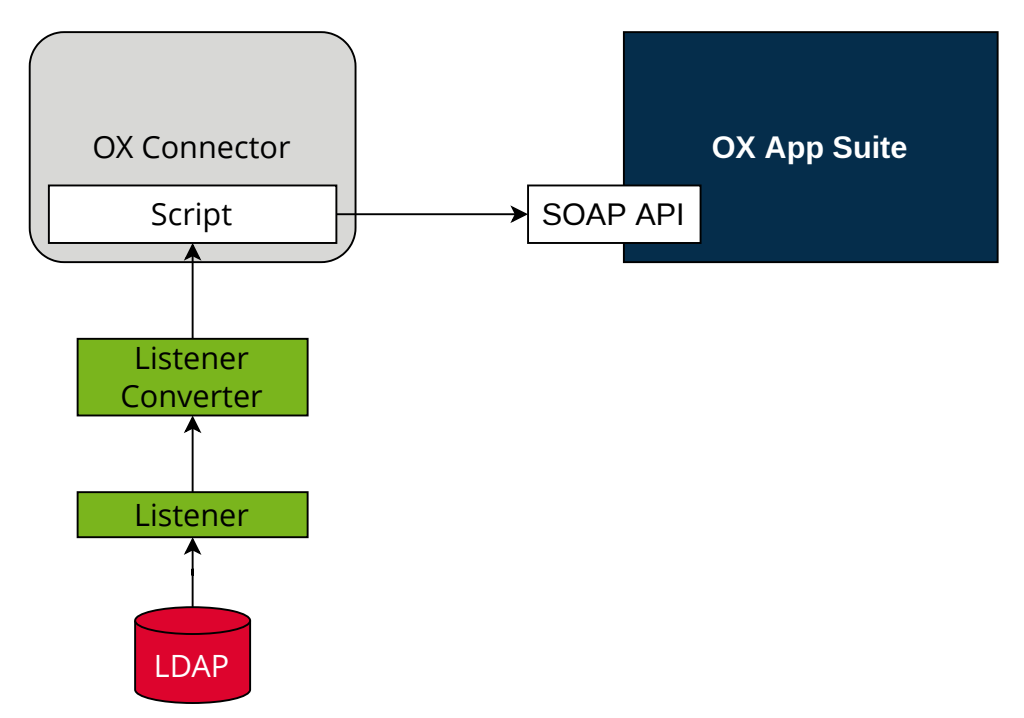

#### Fig. 4.1: OX Connector app architecture

View focuses on the elements LDAP Directory, Listener, Listener Converter, OX Connector with the provisioning script, OX App Suite, and its SOAP API.

#### LDAP

The OpenLDAP software provides the *LDAP* directory in UCS. The LDAP directory stores all identity and infrastructure data of the UCS domain. For more information, see LDAP directory<sup>11</sup> in UCS 5.0 Manual [2].

<sup>&</sup>lt;sup>11</sup> https://docs.software-univention.de/manual/5.0/en/domain-ldap/ldap-directory.html#domain-ldap

#### Listener

The App Center creates a *Listener* module for the **OX Connector** app, when it installs the app on a UCS system. The *Listener* writes the entryUUID of the LDAP object that changed, in JSON format to /var/lib/ univention-appcenter/listener/ox-connector/timestamp.json. Each change creates one file.

#### Listener Converter

The Listener Converter is a services running on UCS with the following responsibility:

- 1. Process the JSON files from the *Listener* ordered by the timestamp in the filename.
- 2. Request the LDAP object attributes through UDM for each entryUUID.

The converter writes the results in JSON format to /var/lib/univention-appcenter/apps/ ox-connector/data/listener/timestamp.json.

#### **OX Connector**

*OX Connector* connects the UCS identity management with OX App Suite. The connector receives data about changes in the LDAP directory. A *Script* handles the data, processes it and sends it to the *SOAP API* in OX App Suite.

#### Script

The *Script* runs inside the Docker container of the OX Connector. It handles the files in JSON format from the *Listener Converter*, processes it and sends data to the *SOAP API*.

The Script doesn't run multiple times at the same time.

It exits upon the first failed SOAP API request and repeats once the Listener Converter triggers the Script.

#### **OX App Suite**

OX App Suite is the groupware and collaboration software from Open-Xchange.

#### SOAP API

OX App Suite uses SOAP<sup>12</sup> as network protocol to receive data and run remote procedure calls. The connector uses the SOAP API to create, update, or delete object entries in OX App Suite.

### 4.2 How the connector works

The OX Connector reacts on changes in the LDAP directory in UCS and relies on modules in the University Directory Manager (UDM) modules. UDM is a layer on top of the LDAP directory in UCS.

UCS provides the following UDM modules:

- users/user
- groups/group

The OX Connector provides the following UDM modules:

- oxmail/oxcontext
- oxresources/oxresources
- oxmail/accessprofile

The OX Connector reacts on changes to the listed UDM modules and sends data to the SOAP API in OX App Suite.

<sup>&</sup>lt;sup>12</sup> https://en.wikipedia.org/wiki/SOAP

#### 4.2.1 Access profiles

Upon changes in the UDM module oxmail/accessprofile, the connector rewrites the local file /var/ lib/univention-appcenter/apps/ox-connector/data/ModuleAccessDefinitions. properties and doesn't send data to the SOAP API in OX App Suite. The module handles the user rights and roles in OX App Suite. Administrators find the *access profiles* in UMC in the module LDAP directory at *open-xchange* • *accessprofile*.

### 4.2.2 Provisioning

In detail, the provisioning has the following steps, see Fig. 4.2:

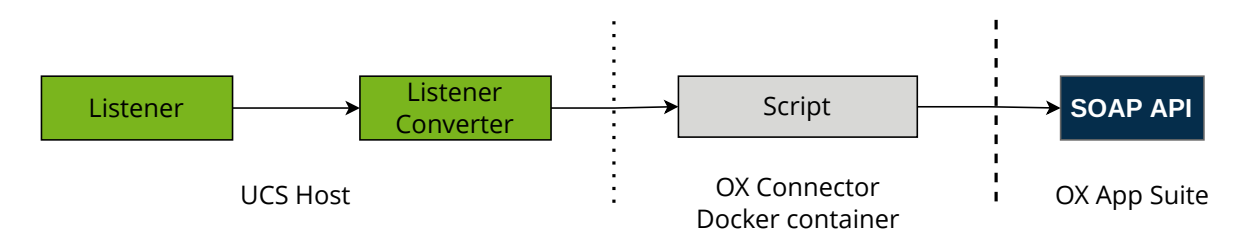

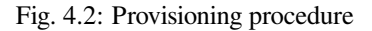

- 1. The *Listener* writes one file per change.
- 2. The Listener Converter writes one file per change with the LDAP object attributes.
- 3. The Listener Converter triggers the Script in the OX Connector Docker container.
- 4. In the Docker container, the Script iterates over the JSON files from the Listener Converter.
- 5. After the SOAP API received the data and processed them successfully, the Script deletes each JSON file.
- 6. The *Listener Converter* waits for 5 seconds and restarts the at step 2.

For more information about the file contents of the Listener and Listener Converter, see Overview (page 19).

# 4.3 Provisioned attributes

The **OX** Connector provisions a lot of attributes to OX App Suite. A detailed description is beyond the scope of this document.

The OX Connector comes with the source code. The user attributes for provisioning locate in the function update\_user() in univention-ox-provisioning/univention/ox/provisioning/users.py inside the Docker container. To view the attributes, for example with **vim**, run the following command on the UCS system with OX Connector installed. Replace \$version with the proper Python version used in the Connector:

> Listing 4.1: Example for how to view the definition of provisioned attributes.

Likewise, the attributes for groups, context, and resources locate in the respective source files in the  $update_*$  () function.

# 4.4 Cache

New in version 2.0.0.

*OX App Suite* creates an *internal ID* for every user object it creates or updates. The OX Connector saves this *internal ID* in the JSON files, when it processed the objects without errors. The connector doesn't store that ID in the UCS LDAP directory, but maintains a file based cache on *internal ID*s created by OX App Suite.

The directory for the JSON files is var/lib/univention-appcenter/apps/ox-connector/data/ listener/old/.

When the *Listener Converter* updates groups in OX App Suite, the request to the *SOAP API* must include the internal ID of all group members. The connector would need to ask the database of OX App Suite for the *internal ID* of each group member, involving network requests and database queries. To speed up the processing, the OX Connector uses the *internal ID* from the cache.

# CHAPTER FIVE

# LIMITATIONS

To ensure a smooth operation of the **OX Connector** app on UCS, you as administrator need to know the following limitations.

# 5.1 Integration of OX Connector and OX App Suite app

Starting with version 2.1.2, Univention supports the use of the **OX Connector** for the **OX App Suite** app from Univention App Center. The **OX Connector** handles the provisioning, while the **OX App Suite** delivers the actual groupware.

However, the OX Connector needs administrative credentials to create context objects in the database for the **OX App Suite**. The installation process doesn't know these credentials. Therefore, you need to verify the configuration of the **OX Connector** after you have successfully installed **OX App Suite**. The reconfiguration runs automatically if, and only if, both apps locate on the same UCS system.

If not, you find the password in the file /etc/ox-secrets/master.secret on the UCS system running **OX App Suite**. The username of the administrative account is oxadminmaster. You need to set the credentials in the app settings of the **OX Connecor**, see *Configuration* (page 11).

# 5.2 OX Connector stops at faulty items

When the **OX** Connector encounters a faulty queue item that it can't process, it stops the provisioning at the item and logs the filename with its path in the *Listener Converter* log file, see *Log files* (page 25).

Despite the stop, the *Listener* continues to add items to the queue. After the administrator removed the faulty queue item, the Listener Converter continues to process the queue and also takes care of the added items.

As administrator, you need to resolve that conflict manually when it happens, see *Provisioning stops working* (page 27). After the conflict resolution, the connector continues to process the provisioning queue.

#### **Design decision**

The OX Connector doesn't provide logic to resolve conflicts automatically, because the conflict causes can vary a lot. For example, when connector would ignore the conflict and continue, a later operation may refer to the ignored item. The connector can't complete it, because the current queue item refers to a previous, unprocessed item. The OX Connector could ignore the next conflict again, and again. The ignores pile up unresolved conflicts that can lead to a heavy conflict or a serious problem with the user provisioning without any relation to the actual root cause. Administrators would have quite a hard job to resolve the conflict.

# 5.3 No plausibility validation in access profile rights

The **OX** Connector app doesn't evaluate permission level for created *access profiles* and tries to create any access profile.

For more information, see OX App Suite Permission Level<sup>13</sup>.

<sup>&</sup>lt;sup>13</sup> https://oxpedia.org/wiki/index.php?title=AppSuite:Permission\_Level

# TROUBLESHOOTING

When you encounter problems with the operation of the **OX** Connector app, this section provides information where you can look closer into and to get an impression about what's going wrong.

## 6.1 Log files

The **OX** Connector app produces different logging information in different places.

```
Listener Converter: /var/log/univention/listener_modules/ox-connector.log
Contains log information from the Listener Converter about create, update and delete actions of objects.
```

It also shows warnings and errors when the OX Connector configuration isn't correct, or the connector can't establish a connection to the *SOAP API*.

```
App Center: /var/log/univention/appcenter.log
```

Contains log information around activities in the App Center.

The App Center writes OX Connector relevant information to this file, when you run app lifecycle tasks like install, update and uninstall or when you change the app settings.

#### Domain join: /var/log/univention/join.log

Contains log information from the join processes. When the App Center install OX Connector, the app also joins the domain.

# 6.2 Health check

First, have a look at the log file for the Listener Converter and look for warnings and errors, see Log files (page 25).

The OX Connector has a good health when the number of files for provisioning for the *Listener* and the *Listener Converter* is low. For a quick verification, run the following command on the UCS system with the OX Connector installed:

Listing 6.1: Verify the number of unprocessed files for the *Listener*.

```
$ DIR_LISTENER="/var/lib/univention-appcenter/listener/ox-connector"
$ ls -1 "$DIR_LISTENER"/*.json 2> /dev/null | wc -l
0
```

Listing 6.2: Verify the number of unprocessed files for the *Listener Converter*.

```
$ DIR_CONVERTER="/var/lib/univention-appcenter/apps/ox-connector/data/listener"
$ ls -1 "$DIR_CONVERTER"/*.json 2> /dev/null | wc -l
0
```

The Listener Converter logs consecutive errors in the log file, for example:

INFO This is consecutive error #{some number}

Such entries indicate that the provisioning has issues with processing the queue. For more information, see *Queuing* (page 27).

You can use the script get\_current\_error.py to automate the health check on your preferred monitoring system.

This script outputs a json with some information about the current state of the OX Connector.

If there is an error:

```
{'errors': '10', 'message': "HTTPSConnectionPool(host='ucs11.ucs.net', port=443):_

→Max retries exceeded with url: /webservices/OXContextService?wsdl (Caused by_

→NewConnectionError('<urllib3.connection.HTTPSConnection object at 0x7f7b1083a610>

→: Failed to establish a new connection: [Errno 111] Connection refused'))",

→'filename': '/var/lib/univention-appcenter/apps/ox-connector/data/listener/2023-

→12-11-11-22-22-856263.json'}
```

#### If the ox-connector is working:

{'errors': '0'}

The script get\_current\_error.py can easily be integrated into a Nagios plugin script, as shown in the following example:

```
#!/bin/bash
nagiosCheck () {
   result=$(/var/lib/univention-appcenter/apps/ox-connector/data/resources/get_
→current_error.py)
   status=$(echo ${result} | jq ' if .errors == "0" then 0 else 1 end')
    case $status in
    0)
       echo "OK: No errors found."
       exit 0
        ;;
    1)
       error_msg=$(echo ${result} | jq ' .message ')
       error_file=$(echo ${result} | jq ' .filename ')
       echo "WARNING: ${error_msg}. This error is caused by the listener file $
⇔{error_file}"
       exit 1
        ;;
    esac
nagiosCheck
```

### 6.3 Provisioning stops working

When the provisioning stopped working, a previous change in UDM is a probable reason and the OX Connector doesn't know how to proceed. The connector retries the action over and over again until an administrator repairs the cause manually.

First, see the *Log files* (page 25) and look for warnings and errors. If it's not a temporary problem like for example network connectivity, the fix requires manual action.

As a last resort, the administrator can delete the flawed file. The log file reveals the flawed file and its path, see *Delete one item from the queue* (page 27).

### 6.4 Queuing

The queue for provisioning consists of JSON files. *How the connector works* (page 20) describes the connector's data processing. Administrators can manually intervene with the queue in the following cases.

#### 6.4.1 Delete one item from the queue

Administrators can remove an item in the queue, if the connector can't process it and interrupts the provisioning process. The connector retries to provision this item and continually fails.

To find and remove the problematic item from the queue, follow these steps:

- 1. Open the log file of the Listener Converter. For the log file location, see Log files (page 25).
- 2. Find the filename of the item that the *Listener Converter* retries to provision. For example, the log file shows:

\$timestamp has the format %Y-%m-%d-%H-%M-%S.

3. Remove the problematic item:

```
$ rm /var/lib/univention-appcenter/apps/ox-connector/data/listener/$timestamp.

→json
```

#### 6.4.2 Re-provision one specific UDM object

The OX Connector allows to re-provision one UDM object to OX App Suite. The following snippet provisions one user object:

| <b>T</b> · · · · · | <u> </u> |                      |     | TIDIA         | 1.     |
|--------------------|----------|----------------------|-----|---------------|--------|
| L inting 6         |          | la provicion         | ono | 1 1 1 1 1 1 1 | obtool |
| T JSUII 9 U        |          | <u>\C-DIOVISIOII</u> |     | 1 1 2 2 2     | UDDEU  |
| Libering 0         |          |                      | ~   | 02111         | 00100  |

(continues on next page)

(continued from previous page)

```
EOF
else
   echo "$dn no longer exists, deleting from ox-connector db"
    univention-app shell ox-connector remove-from-ox-db-cache "$dn"
fi
```

#### 6.4.3 Re-provision all data

**Warning:** Depending on the number of users and groups in the UCS LDAP directory, this task may take a lot of time.

Reprovisioning all data isn't recommended.

The following command reads all UDM objects from the UCS LDAP directory and adds them to the provisioning queue:

Listing 6.4: Re-provisioning all UDM objects to OX App Suite

\$ univention-directory-listener-ctrl resync ox-connector

The re-provisioning won't run any *delete* operations, because the Listener only adds existing UDM objects to the queue.

**Caution:** The OX Connector may decide to delete objects based on data in the JSON files. For example isOxGroup = Not in a group object.

### 6.5 Rebuild cache

The *internal ID* of objects in the database of OX App Suite can become corrupted, for example after a backup restore of the database. For more information about the cache, see *Cache* (page 22).

To rebuild the cache, run the following commands:

Listing 6.5: Rebuild cache for internal ID

```
$ univention-app shell ox-connector
/oxp # update-ox-db-cache --delete
/oxp # update-ox-db-cache
```

Changed in version 2.0.0: Rebuild the cache after an update to version 2.0.0, because previous versions didn't maintain the cache for the *internal ID*.

Otherwise, the OX Connector app falls back into the much slower mechanism and runs a database query per user during the provisioning.

#### Tip:

#### Retrieve all users per context in one request

Rebuilding the cache may take a long time and depends on the amount of users in the OX App Suite database.

**update-ox-db-cache --build-cache** can speed up the rebuild, because it retrieves all users of a context with one request.

#### Warning:

#### Memory consumption

On the UCS system with the OX Connector, the rebuild process may use up to 1 GB memory per 10,000 users in the database for OX App Suite.

System load

Furthermore, the process may generate a lot of load on the OX App Suite system and the OX Connector app.

### 6.6 Duplicated displaynames

In OX Connector version 2.2.0 the UDM property oxDisplayName does not have a unique constraint anymore.

If duplicate values are used, but OX is not prepared for that, the SOAP API calls will fail with the following exception.

```
2023-05-30 11:59:31 WARNING Traceback (most recent call last):
2023-05-30 11:59:31 WARNING File "/tmp/univention-ox-connector.listener_trigger",
→ line 324, in run_on_files
2023-05-30 11:59:31 WARNING f(obj)
2023-05-30 11:59:31 WARNING File "/usr/lib/python3.9/site-packages/univention/ox/
2023-05-3011:59:31WARNINGmodify_user(obj)2023-05-3011:59:31WARNINGFile "/usr/lib/python3.9/site-packages/univention/ox/
→provisioning/users.py", line 420, in modify_user
2023-05-30 11:59:31 WARNING user.modify()
2023-05-30 11:59:31 WARNING File "/usr/lib/python3.9/site-packages/univention/ox/
→soap/backend.py", line 477, in modify
2023-05-30 11:59:31 WARNING
                              super(SoapUser, self).modify()
2023-05-30 11:59:31 WARNING File "/usr/lib/python3.9/site-packages/univention/ox/
→soap/backend.py", line 180, in modify
2023-05-30 11:59:31 WARNING self.service(self.context_id).change(obj)
2023-05-30 11:59:31 WARNING File "/usr/lib/python3.9/site-packages/univention/ox/
→soap/services.py", line 536, in change
2023-05-30 11:59:31 WARNING
                              return self._call_ox('change', usrdata=user)
2023-05-30 11:59:31 WARNING File "/usr/lib/python3.9/site-packages/univention/ox/
→soap/services.py", line 163, in _call_ox
2023-05-30 11:59:31 WARNING return getattr(service, func)(**kwargs)
2023-05-30 11:59:31 WARNING File "/usr/lib/python3.9/site-packages/zeep/proxy.py
\leftrightarrow", line 46, in __call__
2023-05-30 11:59:31 WARNING
                               return self._proxy._binding.send(
                             File "/usr/lib/python3.9/site-packages/zeep/wsdl/
2023-05-30 11:59:31 WARNING
→bindings/soap.py", line 135, in send
2023-05-30 11:59:31 WARNING
                               return self.process_reply(client, operation_obj,_
 →response)
2023-05-30 11:59:31 WARNING File "/usr/lib/python3.9/site-packages/zeep/wsdl/
→bindings/soap.py", line 229, in process_reply
2023-05-30 11:59:31 WARNING
                               return self.process_error(doc, operation)
2023-05-30 11:59:31 WARNING File "/usr/lib/python3.9/site-packages/zeep/wsdl/
⇔bindings/soap.py", line 329, in process_error
2023-05-30 11:59:31 WARNING
                               raise Fault(
2023-05-30 11:59:31 WARNING zeep.exceptions.Fault: The displayname is already used;
↔ exceptionId 1170523631-4
```

To fix this issue, a change in the OX App Suite configuration is required. Add the following lines to the user. properties file.

com.openexchange.user.enforceUniqueDisplayName=false
com.openexchange.folderstorage.database.preferDisplayName=false

Note: This is configured by default in the OX App Suite installation from the App center.

### 6.7 Traceback provisioning groups

When an ox group is synchronized, the **OX Connector** obtains information about all its users by reading from the *listener/old* directory where the latest version of the objects that have already been synchronized is stored. If any user is part of such group but is not in *listener/old*, the **OX Connector** will fail with a traceback like the following:

```
2024-11-15 16:06:33 INFO Group oxgroup will be OX Group
2024-11-15 16:06:33 INFO Error while processing /var/lib/univention-appcenter/
→apps/ox-connector/data/listener/2024-11-15-15-51-31-669745.json
2024-11-15 16:06:33 INFO This is consecutive error #11
2024-11-15 16:06:33 INFO Sleeping for 0 sec
2024-11-15 16:06:33 WARNING Traceback (most recent call last):
2024-11-15 16:06:33 INFO Successfully processed 0 files during this run
2024-11-15 16:06:33 WARNING File "/tmp/univention-ox-connector.listener_trigger",
→ line 419, in run_on_files
2024-11-15 16:06:33 WARNING function(obj)
2024-11-15 16:06:33 WARNING File "/usr/lib/python3.9/site-packages/univention/ox/
→provisioning/__init__.py", line 115, in run
2024-11-1516:06:33WARNINGfor new_obj in get_group_objs(obj):2024-11-1516:06:33WARNINGFile "/usr/lib/python3.9/site-packages/univention/ox/
→provisioning/__init__.py", line 173, in get_group_objs
2024-11-15 16:06:33 WARNING
                              user_obj = univention.ox.provisioning.helpers.get_
→old_obj(user)
2024-11-15 16:06:33 WARNING File "/tmp/univention-ox-connector.listener_trigger",
→ line 76, in _get_old_object
2024-11-15 16:06:33 WARNING
                               raise Exception(f"Old object file {path_to_old_
→{distinguished_name}\" (see https://docs.software-univention.de/ox-connector-app/
→latest/troubleshooting .html#traceback-provisioning-groups).")
2024-11-15 16:06:33 WARNING Exception: Old object file /var/lib/univention-
→appcenter/apps/ox-connector/data/listener/old/d10338de-3144-103f-8ea2-
→f39fa7a811dd.json for uid=oxuser1, cn=users, dc=example, dc=com does not exist!
2024-11-15 16:06:33 WARNING You need to re-provision "uid=oxuser1, cn=users,
-dc=example,dc=com" (see https://docs.software-univention.de/ox-connector-app/
-- latest/troubleshooting.html#traceback-provisioning-groups).
```

You need to re-provision the user object (*uid=oxuser1,cn=users,dc=example,dc=com* in this case) manually. Follow the instructions in *Re-provision one specific UDM object* (page 27) to synchronize the missing users. After this manual intervention the connector automatically continues with the synchronization of the group object.

## 6.8 Verify data consistency

In OX Connector version 2.2.8 a new script called *check\_sync\_status.py* can be used to verify that the data in *UDM*, the listener/old directory and the OX database are the same. If the App settings *OX\_USER\_IDENTIFIER* (page 13), *OX\_GROUP\_IDENTIFIER* (page 13), *OX\_FUNCTIONAL\_ACCOUNT\_LOGIN\_TEMPLATE* (page 12), *OX\_IMAP\_LOGIN* (page 12) are set to non default values, the script can detect and report inconsistencies between the OX database, listener files and UDM.

```
$ univention-app shell ox-connector
/oxp # ./check_sync_status.py --dn uid=qwert,cn=users,dc=test,dc=ucs --udm_admin_
→account administrator --udm_password_file udm.secret --udm_host https://master.
→master.ucs
```

| Note:                                                             |                              |                                                                                                    |  |  |
|-------------------------------------------------------------------|------------------------------|----------------------------------------------------------------------------------------------------|--|--|
|                                                                   | ./check_sync_status.py -help |                                                                                                    |  |  |
|                                                                   | dn DN                        | Check the object with the specified dn                                                                                                    |  |  |
|                                                                   | udm_module UDM               | <b>1_MODULE</b> Object's udm module. Required if the property is missing in the old/ directory object.                                     |  |  |
|                                                                   | ox_context OX_CC             | <b>DNTEXT</b> Object's ox context. Required if the property is missing in the old/ directory object.                                       |  |  |
|                                                                   | resync                       | Re-sync object data by creating a new file in the listener. Re-synchronizing groups will only work if its users are correctly provisioned. |  |  |
| udm_admin_account UDM_ADMIN_ACCOUNT Udm user used for connection. |                              |                                                                                                    |  |  |
| udm_password_file UDM_PASSWORD_FILE Udm password                  |                              |                                                                                                    |  |  |
|                                                                   | udm_host UDM_H               | IOST Udm host                                                                                                    |  |  |

# 6.9 Collect information for support ticket

Before you open a support ticket, make sure to collect and provide relevant details about your case, so that the Univention Support team can help you:

- Provide relevant details about your environment<sup>14</sup>.
- Provide the relevant messages and tracebacks from Log files (page 25), specifically the Listener Converter.
- Describe the steps that can reproduce the faulty behavior.
- Describe the expected behavior.
- Provide data from the provisioning that causes the error.

# 6.10 Invalid values for OX\_USER\_IDENTIFIER or OX\_GROUP\_IDENTIFIER

Only a UDM user property (or UDM group property in case of OX\_GROUP\_IDENTIFIER) that contains a **single value** which is **not None** is a valid option. In case a UDM property that contains an empty value or a list of values is specified, the **OX Connector** will enter an error state which needs to be resolved manually by simply setting a valid value.

Setting invalid values for the app settings *OX\_USER\_IDENTIFIER* or *OX\_GROUP\_IDENTIFIER* will lead to the following errors:

```
2024-01-11 13:57:39 WARNING Traceback (most recent call last):

2024-01-11 13:57:39 WARNING File "/tmp/univention-ox-connector.listener_trigger",

→ line 351, in run_on_files

2024-01-11 13:57:39 WARNING function(obj)

2024-01-11 13:57:39 WARNING File "/usr/lib/python3.9/site-packages/univention/ox/

→ provisioning/__init__.py", line 86, in run

2024-01-11 13:57:39 WARNING modify_user(obj)

2024-01-11 13:57:39 WARNING File "/usr/lib/python3.9/site-packages/univention/ox/

→ provisioning/users.py", line 454, in modify_user

2024-01-11 13:57:39 WARNING user.modify()

2024-01-11 13:57:39 WARNING File "/usr/lib/python3.9/site-packages/univention/ox/
```

(continues on next page)

<sup>&</sup>lt;sup>14</sup> https://help.univention.com/faq#posting-guidelines

(continued from previous page)

→soap/backend.py", line 475, in modify
2024-01-11 13:57:39 WARNING super(SoapUser, self).modify()
2024-01-11 13:57:39 WARNING File "/usr/lib/python3.9/site-packages/univention/ox/
→soap/backend.py", line 176, in modify
2024-01-11 13:57:39 WARNING assert self.name is not None
2024-01-11 13:57:39 WARNING No name for this attribute. Missing or misconfigured.
→identifier app settings
2024-01-11 13:57:39 WARNING (OX\_USER\_IDENTIFIER or OX\_GROUP\_IDENTIFIER) might be.
→the reason, see
2024-01-11 13:57:39 WARNING https://docs.software-univention.de/ox-connector-app/
→latest/troubleshooting.html#invalid-values-for-ox-user-identifier-or-ox-group→identifier
2024-01-11 13:57:39 WARNING for more information.

setting "users" udm property for groups 2024-01-11 13:59:36 WARNING Traceback (most recent call last): 2024-01-11 13:59:36 WARNING File "/tmp/univention-ox-connector.listener\_trigger", → line 351, in run\_on\_files 2024-01-11 13:59:36 WARNING function(obj) 2024-01-11 13:59:36 WARNING File "/usr/lib/python3.9/site-packages/univention/ox/ →provisioning/\_\_init\_\_.py", line 108, in run 2024-01-11 13:59:36 WARNING modify\_group(new\_obj) 2024-01-11 13:59:36 WARNING File "/usr/lib/python3.9/site-packages/univention/ox/ ↔provisioning/groups.py", line 146, in modify\_group 2024-01-11 13:59:36 WARNING group.modify() 2024-01-11 13:59:36 WARNING File "/usr/lib/python3.9/site-packages/univention/ox/ →soap/backend.py", line 180, in modify 2024-01-11 13:59:36 WARNING self.service(self.context\_id).change(obj) 2024-01-11 13:59:36 WARNING File "/usr/lib/python3.9/site-packages/univention/ox/ →soap/services.py", line 607, in change 2024-01-11 13:59:36 WARNING return self.\_call\_ox('change', grp=grp) 2024-01-11 13:59:36 WARNING File "/usr/lib/python3.9/site-packages/univention/ox/ →soap/services.py", line 194, in \_call\_ox 2024-01-11 13:59:36 WARNING return getattr(service, func)(\*\*kwargs) 2024-01-11 13:59:36 WARNING File "/usr/lib/python3.9/site-packages/zeep/proxy.py  $\rightarrow$ ", line 46, in \_\_call\_\_ 2024-01-11 13:59:36 WARNING return self.\_proxy.\_binding.send( 2024-01-11 13:59:36 WARNING File "/usr/lib/python3.9/site-packages/zeep/wsdl/ →bindings/soap.py", line 123, in send 2024-01-11 13:59:36 WARNING envelope, http\_headers = self.\_create( 2024-01-11 13:59:36 WARNING File "/usr/lib/python3.9/site-packages/zeep/wsdl/ →bindings/soap.py", line 73, in \_create 2024-01-11 13:59:36 WARNING serialized = operation\_obj.create(\*args, \*\*kwargs) 2024-01-11 13:59:36 WARNING File "/usr/lib/python3.9/site-packages/zeep/wsdl/ →definitions.py", line 224, in create 2024-01-11 13:59:36 WARNING return self.input.serialize(\*args, \*\*kwargs) 2024-01-11 13:59:36 WARNING File "/usr/lib/python3.9/site-packages/zeep/wsdl/ →messages/soap.py", line 79, in serialize 2024-01-11 13:59:36 WARNING self.body.render(body, body\_value) 2024-01-11 13:59:36 WARNING File "/usr/lib/python3.9/site-packages/zeep/xsd/ →elements/element.py", line 232, in render 2024-01-11 13:59:36 WARNING self.\_render\_value\_item(parent, value, render\_path) 2024-01-11 13:59:36 WARNING File "/usr/lib/python3.9/site-packages/zeep/xsd/ ⇔elements/element.py", line 256, in \_render\_value\_item 2024-01-11 13:59:36 WARNING return self.type.render(node, value, None, render\_ ⇔path) 2024-01-11 13:59:36 WARNING File "/usr/lib/python3.9/site-packages/zeep/xsd/ →types/complex.py", line 307, in render 2024-01-11 13:59:36 WARNING element.render(node, element\_value, child\_path) 2024-01-11 13:59:36 WARNING File "/usr/lib/python3.9/site-packages/zeep/xsd/ →elements/indicators.py", line 256, in render

(continues on next page)

(continued from previous page)

2024-01-11 13:59:36 WARNING element.render(parent, element\_value, child\_path) 2024-01-11 13:59:36 WARNING File "/usr/lib/python3.9/site-packages/zeep/xsd/ →elements/element.py", line 232, in render 2024-01-11 13:59:36 WARNING self.\_render\_value\_item(parent, value, render\_path) 2024-01-11 13:59:36 WARNING File "/usr/lib/python3.9/site-packages/zeep/xsd/  $\leftrightarrow$ elements/element.py", line 255, in \_render\_value\_item 2024-01-11 13:59:36 WARNING return value.\_xsd\_type.render(node, value, xsd\_  $\hookrightarrow$ type, render\_path) 2024-01-11 13:59:36 WARNING File "/usr/lib/python3.9/site-packages/zeep/xsd/ →types/complex.py", line 307, in render 2024-01-11 13:59:36 WARNING element.render(node, element\_value, child\_path) 2024-01-11 13:59:36 WARNING File "/usr/lib/python3.9/site-packages/zeep/xsd/ →elements/indicators.py", line 256, in render 2024-01-11 13:59:36 WARNING element.render(parent, element\_value, child\_path) 2024-01-11 13:59:36 WARNING File "/usr/lib/python3.9/site-packages/zeep/xsd/ →elements/element.py", line 232, in render 2024-01-11 13:59:36 WARNING self.\_render\_value\_item(parent, value, render\_path) 2024-01-11 13:59:36 WARNING File "/usr/lib/python3.9/site-packages/zeep/xsd/ ⇔elements/element.py", line 256, in \_render\_value\_item 2024-01-11 13:59:36 WARNING return self.type.render(node, value, None, render\_ →path) 2024-01-11 13:59:36 WARNING File "/usr/lib/python3.9/site-packages/zeep/xsd/ →types/simple.py", line 96, in render 2024-01-11 13:59:36 WARNING node.text = value if isinstance(value, etree. ↔CDATA) else self.xmlvalue(value) 2024-01-11 13:59:36 WARNING File "/usr/lib/python3.9/site-packages/zeep/xsd/ →types/builtins.py", line 27, in \_wrapper 2024-01-11 13:59:36 WARNING raise ValueError( 2024-01-11 13:59:36 WARNING ValueError: The String type doesn't accept collections\_ ⇔as value

# CHAPTER SEVEN

# CHANGELOG

This changelog documents all notable changes to the OX Connector app. Keep a Changelog<sup>15</sup> is the format and this project adheres to Semantic Versioning<sup>16</sup>.

# 7.1 v2.3.3

Released: 10. June 2025

### 7.1.1 Fixed

UDM now actively prevents to create an OX Context with an ID already taken by another context.

Creating a new user in OX can now convert an existing OX guest account with the same e-mail address. Note that this requires OX 8.36.36, which is currently not present in the App Center. Also note that this only works for creating users; modifying users (or similar) will not have this feature. If the OX Connector cannot send this *convertguest* flag, the old behavior applies: Guest accounts with the same e-mail address as the user being processed will block further processing until the error is resolved.

# 7.2 v2.3.2

Released: 4. June 2025

### 7.2.1 Fixed

To keep track of certain object states, the App uses an internal key value store. The keys used are the distinguished names (DNs) of the LDAP objects. These have been stored as provided in the past. From now on, the DNs are normalized and lower-cased. Existing keys in that key value store are fixed during upgrade. For that, the new command *univention-app shell ox-connector rebuild-old.db* has been added.

When a user with the same name as a context admin was changed via UDM or UMC, there was an edge case which could lead to the OX connector changing an OX context admin in the OX database. This could lead to authorization issues for OX context admins and hence to synchronization issues for the OX connector.

<sup>&</sup>lt;sup>15</sup> https://keepachangelog.com/en/1.0.0/

<sup>&</sup>lt;sup>16</sup> https://semver.org/spec/v2.0.0.html

## 7.3 v2.3.1

Released: 16. Apr 2025

### 7.3.1 Added

The administrator can now specify a log level for the ox-connector, see App Settings (page 11).

### 7.3.2 Changed

The app setting OX\_CONNECTOR\_LOG\_LEVEL (page 14) is used to specify the log level of the ox-connector.

### 7.3.3 Fixed

The syntax for the oxContext attribute has been changed from string to integer.

## 7.4 v2.3.0

Released: 27. Mar 2025

### 7.4.1 Added

Allow provisioning of OX deputy permissions<sup>17</sup> through the **OX Connector** app. OX deputy permissions allow a user to act on behalf of another user in OX App Suite, providing delegated access to email and calendars. Administrators can configure these permissions to control the level of access and actions that deputies can perform.

The administrator can now add external ca-certificates to the container, see Import additional CA certificates (page 17).

### 7.4.2 Changed

The app setting *OX\_IMAP\_LOGIN* (page 12) can contain all attribute names as placeholders. While the connector still replaces the default value {} with the user's email address, you can set it to {univentionObjectIden-tifier}, for example, given that such an attribute exists.

## 7.4.3 Fixed

Translations now work correctly.

<sup>&</sup>lt;sup>17</sup> https://documentation.open-xchange.com/8/middleware/permissions\_and\_capabilities/deputy\_permission.html

## 7.5 v2.2.15

Released: 17. Feb 2025

### 7.5.1 Changed

Improved error message in case app settings OX\_USER\_IDENTIFIER or OX\_GROUP\_IDENTIFIER are not correctly configured.

Improve error message in case re-provisioning for a object is required.

### 7.5.2 Fixed

The documentation wasn't explicit about setting the administrative password in the app settings for the OX Connector App.

The internal key value store for tracking user objects handles the key (dn) case insensitive now.

## 7.6 v2.2.14

Released: 29. Oct 2024

### 7.6.1 Changed

Allow special characters for the name of the access profile.

## 7.7 v2.2.13

Released: 17. Sep 2024

### 7.7.1 Changed

When changing an OX user in UDM, the OX attribute *default\_sender\_address* was left untouched. That is because it is a user preference, not "core data". Now, if an OX user is changed in UDM so that the *primaryMailAddress* changes and this has been the user's *default\_sender\_address*, it is overwritten to the new mail address - as this makes sense in next to all scenarios and would be considered an error if not done automatically.

## 7.8 v2.2.12

Released: 28. Aug 2024

### 7.8.1 Changed

You can now add LDAP containers to the list of default containers for functional accounts and select the container before creating a new functional account in UMC, see the *Functional accounts* (page 9) for more information.

## 7.9 v2.2.11

Released: 23. May 2024

### 7.9.1 Changed

Fixes a bug which prevents the removal of Open-Xchange contexts.

## 7.10 v2.2.10

Released: 26. April 2024

#### 7.10.1 Changed

The performance of the OX Connector has been improved.

## 7.11 v2.2.9

Released: 12. April 2024

#### 7.11.1 Added

It's now possible to change the attribute mapping between Open-Xchange and UCS through the script **change\_attribute\_mapping.py**. For more information, see *User attribute mapping* (page 15).

## 7.12 v2.2.8

Released: 16. January 2024

#### 7.12.1 Changed

The *meta.db* also stores the error message and the filename that causes the error.

#### 7.12.2 Added

The script *get\_current\_error.py* outputs a json with the contents of the *meta.db*. This json can be used to automate the app health checks.

The app settings *OX\_USER\_IDENTIFIER* and *OX\_GROUP\_IDENTIFIER* have been added. They give control over which UDM property is used as the unique identifier for users and groups in OX.

The script *check\_sync\_status.py* has been added. It can be used to identify data inconsistencies between UDM, OX and the listener files.

## 7.13 v2.2.7

Released: 7. September 2023

#### 7.13.1 Changed

Allow any string in OX\_FUNCTIONAL\_ACCOUNT\_LOGIN\_TEMPLATE app setting to simplify SSO configurations.

#### 7.13.2 Fixed

Fix OX\_FUNCTIONAL\_ACCOUNT\_LOGIN\_TEMPLATE empty app setting handling (Bug #56523).

Fix error in context change when modifying the context and the username in the same operation (Bug #56525).

### 7.14 v2.2.6

Released: 18. August 2023

#### 7.14.1 Changed

The Functional Account login field is now configurable via the app setting OX\_FUNCTIONAL\_ACCOUNT\_LO-GIN\_TEMPLATE.

### 7.15 v2.2.5

Released: 16. August 2023

#### 7.15.1 Changed

User context change uses the UserCopy service.

## 7.16 v2.2.4

Released: 13. July 2023

### 7.16.1 Changed

The *imaplogin* field is now configurable via the app setting OX\_IMAP\_LOGIN.

# 7.17 v2.2.3

Released: 27. June 2023

### 7.17.1 Fixed

Corrected a typo in the *listener\_trigger* script.

# 7.18 v2.2.2

Released: 22. June 2023

### 7.18.1 Fixed

The OX-Connector now prevents a scenario in which values set by users in the App Suite app were overwritten in a wrong way.

## 7.19 v2.2.1

Released: 07. June 2023

### 7.19.1 Changed

The OX-Context of a group is no longer modifiable in the groups module of UMC since the OX-Context of a group is always derived from the OX-Contexts of its users.

# 7.20 v2.2.0

Released: 01. June 2023

### 7.20.1 Changed

Removed use of old *oxDrive* and *oxAccessUSM* UDM properties. The OX Connector only uses the *oxmail/accesspro-file* objects to control access rights.

The OX Connector does not require the oxDisplayName to be unique anymore.

The OX connector only sets a user's *default\_sender\_address*, *language*, and *timezone* when initially creating a user. Afterwards, any user can configure their settings in the OX App suite front-end.

The OX connector can handle user files in *listener/old/* without the oxContext attribute.

#### 7.20.2 Deprecated

*oxTimeZone* and *oxLanguage* still exist as UDM attributes. But they are not evaluated anymore (see above in Changed; the Connector sets these attributes to the value set in the App Settings instead).

oxDisplayName still exists and is evaluated. At some later version, we will use the original displayName of a user.

## 7.21 v2.1.4

Released: 31. May 2023

This version has been revoked

### 7.22 v2.1.3

Released: 21. April 2023

#### 7.22.1 Fixed

Changes to the oxAccessUSM attribute are now considered by the provisioning logic.

#### 7.22.2 Changed

Added helper script to remove old listener files from users with empty oxContextIDNum attribute.

Removed bindpwd uses from createextattr.py script (#55985).

# 7.23 v2.1.2

Released: 4. April 2023

### 7.23.1 Changed

Changes in inst script for compatibility with App Center's OX App Suite.

# 7.24 v2.1.1

Released: 9. December 2022

### 7.24.1 Fixed

Fixed bug that prevented users from creating OX users from UMC.

# 7.25 v2.1.0

Released: 14. November 2022

### 7.25.1 Fixed

Remove the use of unnecessary *gid\_ox* syntax for OX group names. All valid group names in UCS are now accepted in OX.

Avoid unnecessary group *change*` operation that can fail in large groups and lead to an infinite loop where the ox-connector tries to delete an already deleted user.

Change oxcontext contextid syntax from string to integer.

### 7.25.2 Changed

Refactor of internal project structure.

Update of scripts and internal files.

### 7.25.3 Added

Prepare support for Univention OX App suite.

# 7.26 v2.0.1

Released: 9. September 2022

### 7.26.1 Fixed

Avoid unnecessary look-ups in the OX database when syncing groups: Users that appear to not be present in the database will be treated as such instead of double checking.

Avoid 500 log messages in OX by guarding user look-ups by an exists call.

# 7.27 v2.0.0

Released: 26. April 2022

### 7.27.1 Added

With OX App Suite 7.10.6 Open-Xchange added *Functional Mailboxes* to OX App Suite, see *OX App Suite - Minor Release v7.10.6 - Feature Overview* [7]. OX App Suite shares functional mailboxes among other users in the same context.

For more information, see Functional accounts (page 9).

## 7.28 v1.1.0

### 7.28.1 Added

OX App Suite knows access and can grant them individually to users. The **OX** Connector app supports *access profiles* through the file ModuleAccessDefinitions.propertiers.

The connector generates the file locally on the UCS system each time an administrator modifies objects in the UDM module oxmail/accessprofile. It doesn't provision the data to OX App Suite directly. The connector uses the *access profiles* and sets the attribute oxAccess during provisioning.

For limitations, see No plausibility validation in access profile rights (page 24).

## **BIBLIOGRAPHY**

- [1] App Suite Admin Guide 7.10.5. OX Software GmbH, 2022. URL: https://oxpedia.org/wiki/index.php?title= AppSuite:AdminGuide\_7.10.5.
- [2] UCS 5.0 Manual. Univention GmbH, 2021. URL: https://docs.software-univention.de/manual/5.0/en/.
- [3] Raphaël Hertzog and Roland Mas. *The Debian Administrator's Handbook*, chapter Shell and Basic Commands. Freexian SARL, First edition, 2020. URL: https://www.debian.org/doc/manuals/debian-handbook/ short-remedial-course.en.html#sect.shell-and-basic-commands.
- [4] *Referential Integrity in OpenLDAP Software 2.4 Administrator's Guide*. The OpenLDAP Project, March 2021. URL: https://openldap.org/doc/admin24/overlays.html#Referential%20Integrity.
- [5] App Suite Context management. OX Software GmbH, 2020. URL: https://oxpedia.org/wiki/index.php?title= AppSuite:Context\_management.
- [6] App Suite Resource management. OX Software GmbH, 2015. URL: https://oxpedia.org/wiki/index.php?title= AppSuite:Resource\_management.
- [7] OX App Suite Minor Release v7.10.6 Feature Overview. OX Software GmbH, December 2021. URL: https:// www.open-xchange.com/hubfs/Imported%20files/Feature\_Overview\_OXAppSuite\_7\_10\_6.pdf?hsLang=en.

# INDEX

# A

```
access profiles
changelog,43
plausibility,24
administrator
installation,4
attributes
provisioning,21
```

# С

cache, 22 directory, 22 JSON. 22 memory consumption, 29 rebuild, 28 system load, 29 certificate custom, 11 self-signed, 11 change\_attribute\_mapping.py command line option dump, 15 modify, 15 restore\_default, 15 --set, 15 --set\_alternatives, 16 --unset, 16 unset\_alternatives, 16 changelog access profiles, 43 functional mailbox, 43

# D

DEFAULT\_CONTEXT, 15 domain admins installation, 4 dump change\_attribute\_mapping.py command line option, 15

# Ε

environment variable DEFAULT\_CONTEXT, 11, 15 LOCAL\_TIMEZONE, 12 ox/context/id, 15 OX\_CONNECTOR\_LOG\_LEVEL, 14, 36 OX\_ENABLE\_DEPUTY\_PERMISSIONS, 14 OX\_FUNCTIONAL\_ACCOUNT\_LOGIN\_TEM-PLATE, 12, 30 OX\_GROUP\_IDENTIFIER, 13, 30 OX\_IMAP\_LOGIN, 12, 30, 36 OX\_IMAP\_SERVER, 11 OX\_LANGUAGE, 12 OX\_MASTER\_ADMIN, 3, 12 OX\_MASTER\_PASSWORD, 3, 12 OX\_SMTP\_SERVER, 11 OX\_SOAP\_SERVER, 11 OX\_USER\_IDENTIFIER, 13, 30

# F

files, *see* JSON functional mailbox changelog, 43

# Н

health check listener,25 listener converter,25

# I

installation, see prerequisites; certificate
 administrator, 4
 domain admins, 4
 other system roles, 4
 primary directory node, 4
 with command-line, 5
 with web browser, 4

# J

JSON cache,22 listener,20 listener converter,20

## L

LDAP, 19 Listener, 20 listener health check, 25 JSON, 20 Listener Converter, 20 listener converter health check, 25 JSON, 20 log file, 25 log file app center, 25 domain join, 25 listener converter, 25

# Μ

# 0

```
OX App Suite, 20
   internal ID, 22
   permission level, 24
OX Connector, 20
ox connector
   other system roles, 4
   primary directory node, 4
ox/context/id,15
OX_CONNECTOR_LOG_LEVEL, 36
OX_ENABLE_DEPUTY_PERMISSIONS, 14
OX_FUNCTIONAL_ACCOUNT_LOGIN_TEMPLATE,
       30
OX_GROUP_IDENTIFIER, 30
OX_IMAP_LOGIN, 30, 36
OX_MASTER_ADMIN, 3
OX_MASTER_PASSWORD, 3
OX_SOAP_SERVER, 11
OX_USER_IDENTIFIER, 30
```

# Ρ

```
permission level, see OX App Suite
prerequisites, 3
OX App Suite, 3
ucs domain, 4
provisioning, 20
attributes, 21
faulty item, 23, 27
procedure, 21
queue, 27
stopped, 27
```

# Q

queue, see provisioning

# R

```
restore_default
    change_attribute_mapping.py    com-
    mand line option,15
```

# S

```
Script, 20
--set
    change_attribute_mapping.py com-
    mand line option, 15
```

--set\_alternatives
 change\_attribute\_mapping.py com mand line option, 16
SOAP API, 20
synchronization, see provisioning

# U

```
UDM, see udm modules
udm modules, 20
   groups/group, 20
   oxmail/accessprofile, 21, 43
   oxmail/functional_account,43
   oxmail/oxcontext, 20
   oxresources/oxresources, 20
   users/user, 20
--unset
   change_attribute_mapping.py
                                    com-
       mand line option, 16
unset_alternatives
   change_attribute_mapping.py
                                    com-
       mand line option, 16
```